## Brama G4 Sim Uruchomienie bramy G4 w aplikacji Ttlock

1. Uruchom aplikacje Ttlock.

2. Kliknij ikone w lewym górnym rogu ekranu.

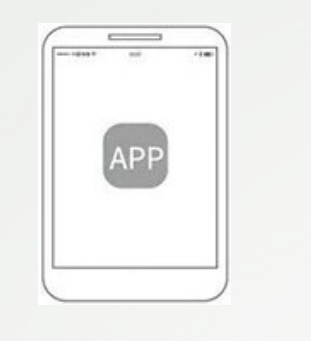

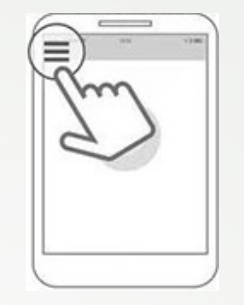

3. Wybierz [Bramki...].

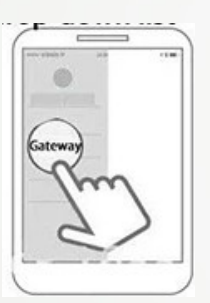

## 4.Wybierz [G4].

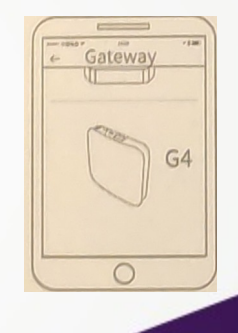

Zapraszamy do sklepu https://bigshop.com.pl

5. Zainstaluj kartę sim w bramie i podłącz zasilanie.

7. Kliknij [+] aby dodać brame G4 sim.

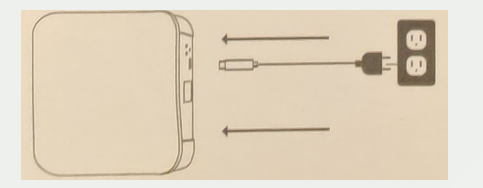

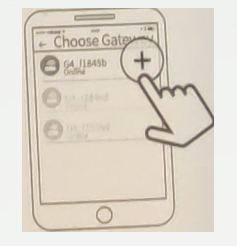

Uwaga: Jeśli dodanie bramy nie uda się, należy odłączyć zaslianie i spróbować ponownie.

Karta sim nie może mieć blokady sim.

Gdy brama jest włączona światło miga na przemian na czerwono i niebiesko: tryb gotowości, gotowy do parowania Niebieskie światło: Tryb pracy Czerwone światło: Awaria sieci

## Zapraszamy do sklepu https://bigshop.com.pl

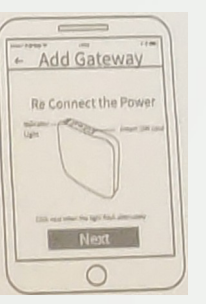

czerwona.

6. Kliknij [Kolejny] kiedy na bramie migają diody niebieska i